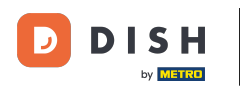

i

Pedido DISH: Cómo establecer precios especiales para los artículos del menú

### Te mostramos cómo mostrar los precios especiales de tus artículos en la tienda web.

| Restaurant Jane Doe                                                                                |                                                                                               |                                                 | View Menu Login Register     |  |
|----------------------------------------------------------------------------------------------------|-----------------------------------------------------------------------------------------------|-------------------------------------------------|------------------------------|--|
| <b>Restaurant Jane</b><br><b>Doe</b><br>Metrostraße 1, Düsseldorf 40235,<br>Vlaams Gewest, Germany | Restaurant open for<br>Local orders:<br>Online orders (Delivery):<br>Online orders (Pick up): | 08:00 - 23:59<br>08:00 - 23:59<br>08:00 - 23:59 |                              |  |
| How do you want to get your order?                                                                 |                                                                                               | Delivery Pick-up                                | Your Order                   |  |
| Menu Working Hours Info<br>All Pasta Pizza Drinks                                                  | Allergens                                                                                     |                                                 | Add menu items to your cart. |  |
| Pasta                                                                                              |                                                                                               | € 8.99 +                                        | Checkout                     |  |
| Guanciale, Pecorino Ror<br>Product info                                                            | nano, Egg                                                                                     |                                                 |                              |  |
| Spaghetti Bolognese<br>Meat, Wine, Tornatoes,<br>Product info                                      | Carrots, Celery                                                                               | €11.50 +                                        |                              |  |
| Pizza                                                                                              |                                                                                               | ^                                               |                              |  |

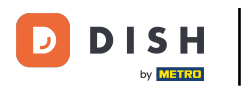

# Haga clic en Elementos del menú en COCINA .

| ð            | Dashboard                |                                          |                     |                       | = 🔺 📌 😣          |
|--------------|--------------------------|------------------------------------------|---------------------|-----------------------|------------------|
| <b>12</b> a  | ASHBOARD                 | 🗰 March 29, 2022 - April 24, 2023 💌      |                     |                       |                  |
| 🚍 R          | ESTAURANT                | Orders                                   |                     |                       |                  |
| 11 K         | ITCHEN                   |                                          |                     |                       | 0                |
|              | Categories<br>Menu Items | Total Orders                             | Accepted Orders     | Declined Orders       | Completed Orders |
|              | Mealtimes                | 54                                       | 2                   | 27                    | 25               |
| Lee S        | ALES                     |                                          | 0                   |                       | •                |
| ⊾ v          | IARKETING                | Cash Payment Orders                      | Card Payment Orders | Online Payment Orders | Pick-up Orders   |
| <b>≗</b> U   |                          | 54                                       | 0                   | 0                     | 43               |
| 🖌 D          |                          | <                                        |                     |                       |                  |
| ⊕ L          | OCALISATION              |                                          |                     |                       |                  |
| ۶T           | OOLS                     | Delivery Orders                          | Average Basket Size |                       |                  |
| <b>¢</b> ; s | YSTEM                    | < 11 · · · · · · · · · · · · · · · · · · | 1 items             |                       |                  |
| ersian       | 1674c0825                | Revenue                                  |                     |                       | ?                |

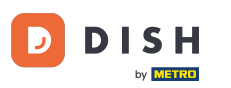

## Ahora haga clic en el icono del lápiz del artículo deseado para ajustar el precio especial.

| e     | Menus        |     |     |                       |          |       |       |   |                     | = 🔺 📌             | Ω |
|-------|--------------|-----|-----|-----------------------|----------|-------|-------|---|---------------------|-------------------|---|
| £     | DASHBOARD    | + N | lew | Delete Enable Disable |          |       |       |   |                     |                   | ۲ |
| =     | RESTAURANT   |     |     | NAME OF THE DISH      | CATEGORY | PRICE | E     |   | SPECIAL STATUS      | STATUS            | ≅ |
| 71    | KITCHEN      |     | 1   | Coca Cola 0,5l        | × Drinks | €     | 2.99  | • | Active              | Enabled           |   |
|       | Categories   |     | 1   | Pizza Italia          | × Pizza  | €     | 9.00  | • |                     | Enabled           |   |
|       | Menu Items   |     | 1   | Spaghetti Bolognese   | ×Pasta   | €     | 11.50 | • |                     | Enabled           |   |
|       |              |     | 1   | Spaghetti Carbonara   | ×Pasta   | ¢     | 8.99  | • |                     | Enabled           |   |
| ш     | SALES        |     |     |                       |          |       |       |   |                     |                   |   |
| ₩.    | MARKETING    |     |     |                       |          |       |       |   |                     |                   |   |
| •     |              |     |     |                       |          |       |       |   |                     |                   |   |
| 1     | DESIGN       |     |     |                       |          |       |       |   |                     |                   |   |
| 0     | LOCALISATION |     |     |                       |          |       |       |   |                     |                   |   |
| ¥     | TOOLS        |     |     |                       |          |       |       |   |                     |                   |   |
| ¢ŝ    | SYSTEM       |     |     |                       |          |       |       |   |                     |                   |   |
| ersio |              |     |     |                       |          |       |       |   | Deinen Cettingen II |                   |   |
|       |              |     |     |                       |          |       |       |   | Privacy Settings    | No I New Features |   |
|       |              |     |     |                       |          |       |       |   |                     |                   |   |

### • Haga clic en la pestaña Especiales .

D

| Menu Edit            |                                                                                                    | = * 📽 🕓                          |
|----------------------|----------------------------------------------------------------------------------------------------|----------------------------------|
| 🏂 DASHBOARD          | Save Save & Close                                                                                                    |                                  |
| 🖶 RESTAURANT         | Menu Options Specials Allergens and additives Legal information                                                                                       |                                  |
|                      | Special Type Special Price                                                                                                    |                                  |
| Categories           | Fixed Amount Percentage € 0,00                                                                                                    |                                  |
| Menu Items           | Timeframe                                                                                                    |                                  |
| Mealtimes            | Forever Recurring                                                                                                    |                                  |
| Lat SALES            | < Special Status                                                                                                    |                                  |
| MARKETING            | C Disabled Select disable to deactivate Special. Select Enable to activate Special and enter the Start Date, End Date and price of your Special item. |                                  |
| 🛓 USERS              |                                                                                                    |                                  |
| J DESIGN             |                                                                                                    |                                  |
| LOCALISATION         |                                                                                                    |                                  |
| 🖌 TOOLS              |                                                                                                    |                                  |
| ¢\$ SYSTEM           |                                                                                                    |                                  |
| ersion - 1674c0825 - | Priva                                                                                                    | cy Settings I FAQ I New Features |
|                      |                                                                                                    | ?                                |

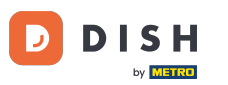

### En Tipo Especial puedes elegir el cambio de precio entre Monto Fijo o Porcentaje.

| e              | Menu Edit               |                                                                                                    | =       | ه م        | 0 |
|----------------|-------------------------|----------------------------------------------------------------------------------------------------|---------|------------|---|
| a              | DASHBOARD               | Save Save & Close                                                                                                    |         |            |   |
| •              | RESTAURANT              | Menu Options Specials Allergens and additives Legal information                                                                                        |         |            |   |
| Ħ              | KITCHEN<br>Categories   | Special Type Special Price   Fixed Amount Percentage                                                                                                   |         |            |   |
|                | Menu Items<br>Mealtimes | Timeframe<br>Forever Recurring                                                                                                    |         |            |   |
| ш              | SALES                   | Special Status                                                                                                    |         |            |   |
| L <sup>a</sup> | MARKETING               | Disabled<br>Select disable to deactivate Special. Select Enable to activate Special and enter the Start Date, End Date and price of your Special item. |         |            |   |
| •              |                         |                                                                                                    |         |            |   |
| 1              | DESIGN                  |                                                                                                    |         |            |   |
| Ð              | LOCALISATION            |                                                                                                    |         |            |   |
| ۶              | TOOLS                   |                                                                                                    |         |            |   |
| \$             | SYSTEM                  |                                                                                                    |         |            |   |
| ersio          |                         | Privacy Setting                                                                                                    | FAQ   N | ew Feature | s |
|                |                         |                                                                                                    |         |            | 8 |

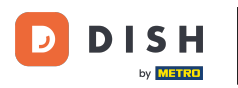

#### Т

#### Ahora ingrese el monto del precio especial.

| ē        | Menu Edit    |   |                                                                                                    | =                      | ۰ م       | •  |  |
|----------|--------------|---|----------------------------------------------------------------------------------------------------|------------------------|-----------|----|--|
| 20       | DASHBOARD    |   | Save & Close                                                                                                    |                        |           |    |  |
| =        | RESTAURANT   | ¢ | Menu Options Specials Allergens and additives Legal information                                                                                        |                        |           |    |  |
| 11       | KITCHEN      | × | Special Type Special Price                                                                                                    |                        |           |    |  |
|          | Categories   |   | Fixed Amount Percentage C 9,90                                                                                                    |                        |           |    |  |
|          | Menu Items   |   | Timeframe                                                                                                    |                        |           |    |  |
|          |              |   | Forever Recurring                                                                                                    |                        |           |    |  |
| ш        | SALES        | < | Special Status                                                                                                    |                        |           |    |  |
| 2        | MARKETING    | < | Disabled<br>Select disable to deactivate Special. Select Enable to activate Special and enter the Start Date, End Date and price of your Special item. |                        |           |    |  |
| <b>±</b> |              | < |                                                                                                    |                        |           |    |  |
| 1        | DESIGN       | < |                                                                                                    |                        |           |    |  |
| 0        | LOCALISATION | < |                                                                                                    |                        |           |    |  |
| ¥        | TOOLS        | ¢ |                                                                                                    |                        |           |    |  |
| ¢;       | SYSTEM       | < |                                                                                                    |                        |           |    |  |
|          |              |   | Drivac                                                                                                    | v Settings LEAO LN     | ew Featur | AS |  |
|          |              |   |                                                                                                    | , contrago ( rede ( re |           | 0  |  |
|          |              |   |                                                                                                    |                        |           |    |  |

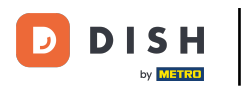

### En el Marco de tiempo puedes decidir si el precio especial será permanente o recurrente.

| 🖻 Menu       | Edit |                                                                                                    | = • •              | •  |
|--------------|------|----------------------------------------------------------------------------------------------------|--------------------|----|
| n DASHBOARD  |      | Save & Close                                                                                                    |                    |    |
| 🖶 RESTAURANT |      | Menu Options Specials Allergens and additives Legal information                                                                            |                    |    |
| M KITCHEN    |      | Special Type Special Price                                                                                                    |                    |    |
| Categories   |      | Fixed Amount Percentage                                                                                                    |                    |    |
| Menu Items   |      | Timeframe                                                                                                    |                    |    |
|              |      | Forever Recurring                                                                                                    |                    |    |
| Lad SALES    |      | Recurring every                                                                                                    |                    |    |
| MARKETING    |      | Mon Tue Wed Thu Fri Sat Sun                                                                                                    |                    |    |
|              |      | Recurring from time Recurring to time                                                                                                    |                    |    |
| LUSERS       |      | 12:00 0 15:00 0                                                                                                    |                    |    |
| 🖌 DESIGN     |      | Special Status                                                                                                    |                    |    |
|              | N <  | Disabled                                                                                                    |                    |    |
| F TOOLS      |      | Select disable to deactivate Special. Select Enable to activate Special and enter the Start Date, End Date and price of your Special item. |                    |    |
| P TOOLS      |      |                                                                                                    |                    |    |
| 🗘 SYSTEM     |      |                                                                                                    |                    |    |
|              |      | Drivery Setting                                                                                                    | LEAO I New Feature | 95 |
|              |      | Firedy Setting                                                                                                    | Trace Thew Peaton  |    |
|              |      |                                                                                                    |                    |    |

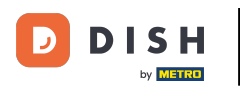

### En Recurrente cada, puedes decidir en qué días se aplica la oferta especial.

| ð            | Menu Edit    |   | 📼 🔺 📌 🕓                                                                                                    |   |
|--------------|--------------|---|----------------------------------------------------------------------------------------------------|---|
| 20           | DASHBOARD    |   | Save & Close                                                                                                    |   |
| =            | RESTAURANT   | < | Menu Options Specials Allergens and additives Legal information                                                                                                    |   |
| Ħ            | KITCHEN      | ~ | Special Type Special Price                                                                                                    |   |
|              | Categories   |   | Fixed Amount Percentage € 9,90                                                                                                    |   |
|              | Menu Items   |   | Timeframe                                                                                                    |   |
|              |              |   | Forever Recurring                                                                                                    |   |
| ш :          | SALES        | < | Recurring every                                                                                                    |   |
| 2            | MARKETING    | < | Mon Tue Wed Thu Fri Sat Sun                                                                                                    |   |
| <b>.</b>     |              | < | Recurring from time Recurring to time   12:00 Image: State State Stat |   |
| 1            | DESIGN       | < | Special Status                                                                                                    |   |
| <b>@</b> 1   | LOCALISATION | < | Disabled<br>Select disable to deactivate Special. Select Enable to activate Special and enter the Start Date. End Date and price of your Special item.                                                                                                    |   |
| ×            | TOOLS        | < |                                                                                                    | J |
| <b>\$</b> \$ | SYSTEM       | < |                                                                                                    |   |
|              |              |   |                                                                                                    |   |
|              |              |   | Privacy Settings   FAQ   New Features                                                                                                    |   |
|              |              |   | · · · · · · · · · · · · · · · · · · ·                                                                                                    |   |

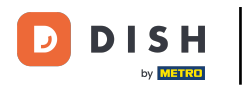

### En Recurrente desde el tiempo puede establecer el período de tiempo.

| e     | Menu Edit    |   |                                                                                                    | =                  |           | <b>,</b> ( | 9 |
|-------|--------------|---|----------------------------------------------------------------------------------------------------|--------------------|-----------|------------|---|
| n     | DASHBOARD    |   | Save & Close                                                                                                    |                    |           |            |   |
| •     | RESTAURANT   | < | Menu Options Specials Allergens and additives Legal information                                                                                        |                    |           |            |   |
| 11    | KITCHEN      | × | Special Type Special Price                                                                                                    |                    |           |            |   |
|       | Categories   |   | Fixed Amount Percentage € 9,90                                                                                                    |                    |           |            |   |
|       | Menu Items   |   | Timeframe                                                                                                    |                    |           |            |   |
|       |              |   | Forever Recurring                                                                                                    |                    |           |            |   |
| ш     | SALES        | < | Recurring every                                                                                                    |                    |           |            |   |
| Le .  | MARKETING    | < | Mon Tue Wed Thu Fri Sat Sun                                                                                                    |                    |           |            |   |
| •     | USERS        | < | Recurring from time Recurring to time   12:00 15:00 0                                                                                                  |                    |           |            |   |
| 1     | DESIGN       | < | Special Status                                                                                                    |                    |           |            |   |
| 0     | LOCALISATION | < | Disabled<br>Select disable to deactivate Special. Select Enable to activate Special and enter the Start Date. End Date and price of your Special item. |                    |           |            |   |
| ۶     | TOOLS        | < |                                                                                                    |                    |           |            |   |
| \$    | SYSTEM       | < |                                                                                                    |                    |           |            |   |
| ersia |              |   | Privacy S                                                                                                    | Settings   FAQ   M | lew Featu | res        |   |

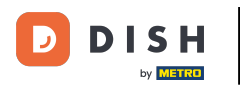

Para activar el estado de precio especial en la tienda web, haga clic en el botón de activación/desactiv ación.

| ð          | Menu Edit   |        |                                                                                                    | = 🔺 📌 🙆                               |
|------------|-------------|--------|----------------------------------------------------------------------------------------------------|---------------------------------------|
| <b>8</b> D | ASHBOARD    |        | Save Save & Close                                                                                                    |                                       |
| 🖶 R        | ESTAURANT   | <      | Menu Options Specials Allergens and additives Legal information                                                                            |                                       |
| 11 K       | TCHEN       | ~      | Special Type Special Price                                                                                                    |                                       |
|            | Categories  |        | Fixed Amount Percentage € 9,90                                                                                                    |                                       |
|            | Menu Items  |        | Timeframe                                                                                                    |                                       |
|            |             |        | Forever Recurring                                                                                                    |                                       |
| Lee S      | ALES        | <      | Recurring every                                                                                                    |                                       |
| ы м        | ARKETING    | <      | Mon Tue Wed Thu Fri Sat Sun                                                                                                    |                                       |
| •          | erne        | ,      | Recurring from time Recurring to time                                                                                                    |                                       |
| <b>•</b> • | SERS        | )<br>) | 12:00 0 15:00 0                                                                                                    |                                       |
| 🖌 D        |             | <      | Special Status                                                                                                    |                                       |
| ⊕ L        | DCALISATION | <      | Disabled                                                                                                    |                                       |
| ۶ T        | DOLS        | <      | Select disable to deactivate Special. Select Enable to activate Special and enter the Start Date, End Date and price of your Special item. |                                       |
| or s       | YSTEM       | <      |                                                                                                    |                                       |
|            |             |        |                                                                                                    |                                       |
|            |             |        |                                                                                                    | Privacy Settings   FAQ   New Features |
|            |             |        |                                                                                                    | 2                                     |

# Ahora guarde los cambios.

D

| e            | Menu Edit   |   |                                                                                                    | =                             | 🌲 🜼          | 0 |
|--------------|-------------|---|----------------------------------------------------------------------------------------------------|-------------------------------|--------------|---|
| <b>£</b> 6 ( | DASHBOARD   |   | Save & Close                                                                                                    |                               |              |   |
| •            | RESTAURANT  | < | Menu Options Specials Allergens and additives Legal information                                                                            |                               |              |   |
| 11           | ITCHEN      | × | Special Type Special Price                                                                                                    |                               |              |   |
|              | Categories  |   | Fixed Amount Percentage € 9,90                                                                                                    |                               |              |   |
|              | Menu Items  |   | Timeframe                                                                                                    |                               |              |   |
|              |             |   | Forever Recurring                                                                                                    |                               |              |   |
| Lee s        | SALES       | < | Recurring every                                                                                                    |                               |              |   |
| <u>ا</u> س   | ARKETING    | < | Mon Tue Wed Thu Fri Sat Sun                                                                                                    |                               |              |   |
| <b>.</b> .   |             | < | Recurring from time Recurring to time                                                                                                    |                               |              |   |
| 1            | DESIGN      | < | Spacial Status                                                                                                    |                               |              |   |
| ⊕ ı          | OCALISATION | < | Enabled                                                                                                    |                               |              |   |
| 1            | TOOLS       | < | Select disable to deactivate Special. Select Enable to activate Special and enter the Start Date, End Date and price of your Special item. |                               |              |   |
| <b>¢</b> 8 s | SYSTEM      | < |                                                                                                    |                               |              |   |
| ersion       |             |   |                                                                                                    | Discus California (California |              |   |
|              |             |   |                                                                                                    | Privacy Settings [FAQ]]       | iew Feature: |   |
|              |             |   |                                                                                                    |                               |              |   |

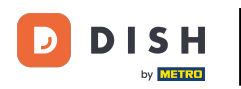

### Los precios especiales ya están disponibles en la tienda online. Listo. Listo.

| Restaurant Jane Doe                                                                                                    |                                                 | View Menu Login Register     |
|----------------------------------------------------------------------------------------------------|-------------------------------------------------|------------------------------|
| Restaurant JaneRestaurant open forDoeLocal orders:Metrostraße 1, Düsseldorf 40235,<br>Vlaams Gewest, GermanyOnline orders (Pick up): | 08:00 - 23:59<br>08:00 - 23:59<br>08:00 - 23:59 |                              |
| How do you want to get your order?                                                                                                   | Delivery Pick-up                                | Your Order                   |
| Menu Working Hours Info Allergens<br>All Pasta Pizza Drinks                                                                          |                                                 | Add menu items to your cart. |
| Pasta                                                                                                    | ^                                               | Checkout                     |
| Guanciale, Pecorino Romano, Egg<br>Product info                                                                                      | € <del>8.99</del> +                             |                              |
| Spaghetti Bolognese<br>Meat, Wine, Tornatoes, Carrots, Celery<br>Product info                                                        | € 9.90 +<br>€ 11.50                             |                              |
| Pizza<br>Test                                                                                                    | ^                                               |                              |

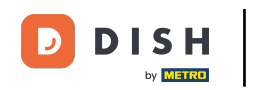

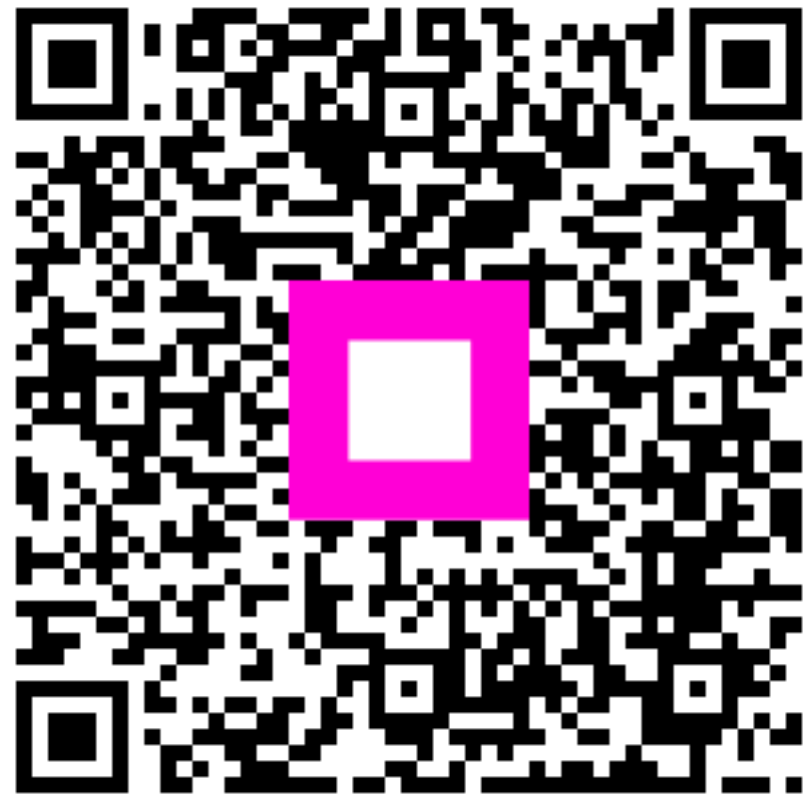

Escanee para ir al reproductor interactivo